# Manual de Instalação

# Software do Driver do Token GD StarSign

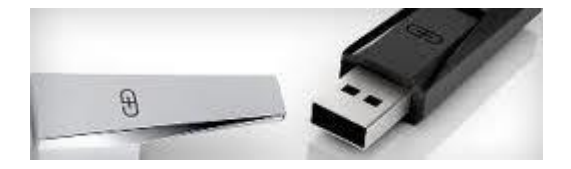

#### Identificação do Documento

| Documento    | Instalação do software e driver do token GD StarSign                                             |                  |  |
|--------------|--------------------------------------------------------------------------------------------------|------------------|--|
| Área:        | AC PR                                                                                            |                  |  |
| Responsável: | Gustavo Adriane de Carvalho Freire                                                               |                  |  |
|              | E-mail: gustavo.freire@planalto.gov.br                                                           | Fones: 3411-2756 |  |
| Objetivo:    | Orientar o usuário (Titular do Certificado) em relação à instalação do <i>token</i> GD StarSign. |                  |  |

#### Controle de Versão / Revisão

| Documento | Versão | Data       | Responsável | Revisores |
|-----------|--------|------------|-------------|-----------|
|           | 1.0    | 20/05/2013 | Gustavo     |           |

ÍNDICE -----

- 1. Antes da instalação
- 2. Download do Software e Driver do token StarSign
- 3. <u>Instalando o Software do *token* StarSign</u>
- 4. Instalando o Driver do token StarSign
- 5. <u>Verificando se o *token* foi instalado corretamente</u>

## 1. Antes da instalação

1.1. Instalar o software e o driver do *token* StarSign com o **perfil de Administrador**.

2.2. Não insira o *token* na porta USB durante a instalação do software e do driver do *token*.

## 2. Download do Software e Driver

- 2.1. Verifique qual a versão do Sistema Operacional em que o token será utilizado.
- 2.2. Para 32 bits, faça o download no link abaixo: http://www.planalto.gov.br/ACPR/dowloard/gd32bits.zip
- 2.3. Para 64 bits, faça o download no link abaixo: http://www.planalto.gov.br/ACPR/dowloard/gd64bits.zip
- 2.4. Salve o arquivo numa pasta pessoal e peça para extrair (descompactar). O arquivo de download está no formato .zip

## 3. Instalando o Software do token StarSign

- 3.1. Efetuado o download e extração do arquivo, como Administrador, clique duas vezes no arquivo **SafeSign\_Identity\_Client-Standard-3.0.80-18-admin** (para o windows 32bits) ou **SafeSign\_Identity\_Client-Standard-3.0.80-18-x64-admin** (para o windows 64 bits) para iniciar a instalação.
- 3.2. Selecione o idioma e clique no botão <<OK>>.
- 3.3. Clique no botão <<<u>A</u>vançar>>.
- 3.4. Selecione a opção: Aceito os termos do contrato de licença e clique no botão <<<u>A</u>vançar>>.
- 3.5. Não modifique a pasta de instalação, clique no botão <<<u>A</u>vançar>>.
- 3.6. Clique no botão <<<u>A</u>vançar>>.
- 3.7. Clique no botão <<Instalar>>.
- 3.8. Se você possuir o Firefox instalado em seu computador, será apresentada a seguinte tela:

| 1 Instalador Firefox | x                                                                                                    |  |
|----------------------|----------------------------------------------------------------------------------------------------|--|
|                      | Instalar o SafeSign no Firefox                                                                                      |  |
|                      | Selecione um navegador na lista<br>abaixo e pressione o botão Instalar<br>para iniciar a instalação do<br>SafeSign. |  |
|                      | Firefox 20.0.1 (pt-BR)                                                                                              |  |
|                      | Instalar Desinstalar Eechar                                                                                         |  |

3.9. Selecione o navegador Firefox na lista e clique no botão <<<u>I</u>nstalar>>.

3.10. Será apresentada a tela abaixo:

| Success |                                                                   |
|---------|-------------------------------------------------------------------|
| 0       | Safesign has been sucessfully installed in Firefox 20.0.1 (pt-BR) |
|         | ОК                                                                |

- 3.11. Clique no botão <<OK>> para retornar a tela anterior.
- 3.12. Clique no botão << <u>F</u>echar>> para continuar com a instalação do software.
- 3.13. Clique no botão <<Concluir>>.

### 4. Instalando o Driver do token StarSign

- 4.1. Na pasta que foi efetuado o download e a extração do arquivo, como Administrador, clique duas vezes no arquivo GDsetupStarsignCUTx32 (para Windows 32 bits) e no arquivo GDsetupStarsignCUTx64 (para Windows 64 bits) para iniciar a instalação do driver.
- 4.2. Se apresentar a tela abaixo, clique no botão <<<u>E</u>xecutar>>.

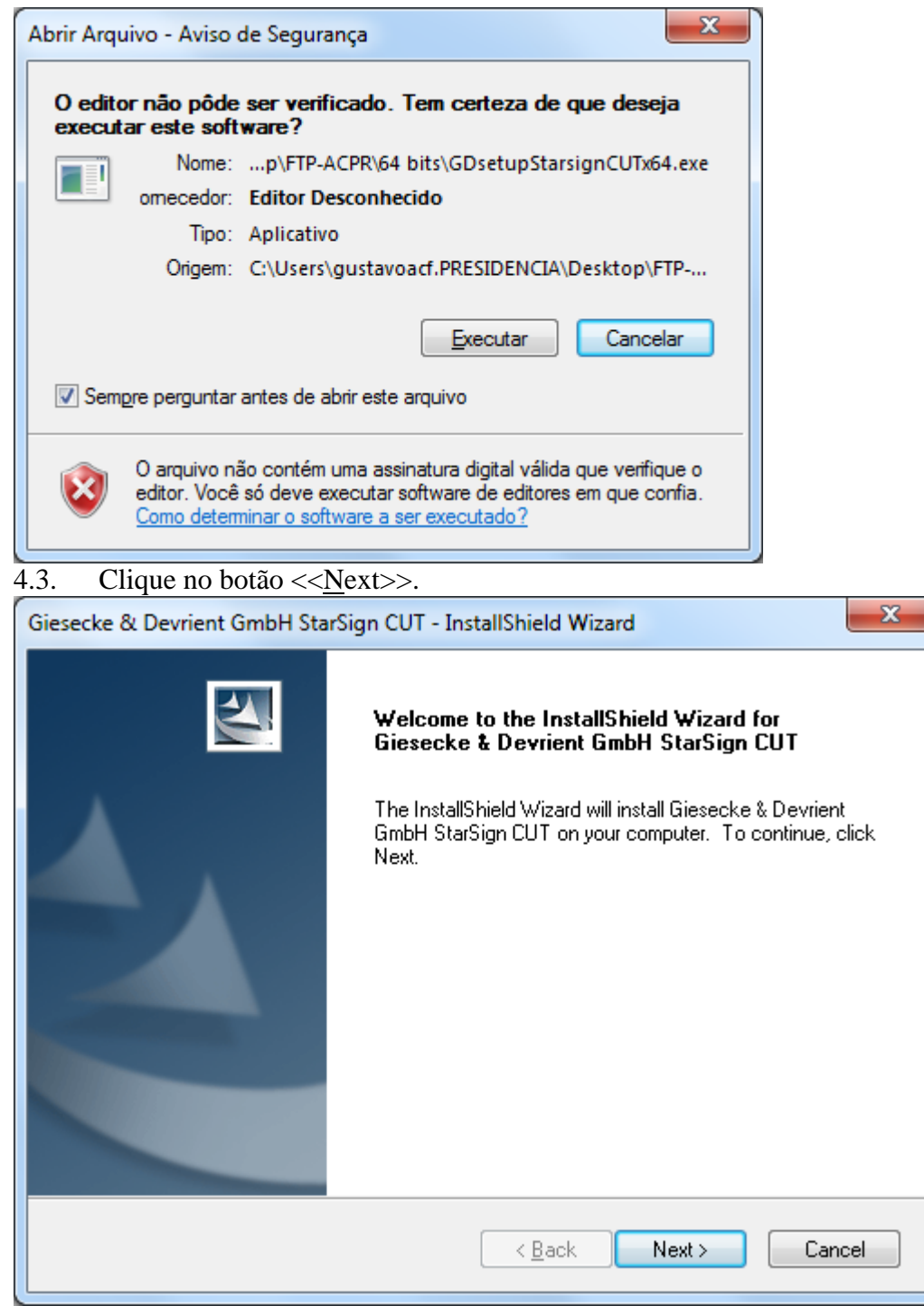

4.4. Clique no botão <<Finish>> para concluir a instalação.

| Giesecke & Devrient GmbH Sta | rSign CUT - InstallShield Wizard<br>InstallShield Wizard Complete<br>Setup has finished installing Giesecke & Devrient GmbH<br>StarSign CUT on your computer. |
|------------------------------|----------------------------------------------------------------------------------------------------|
|                              | < <u>B</u> ack <b>Finish</b> Cancel                                                                                                    |

- 4.5. Reincie o computador.
- 4.6. Conecte o *token* StarSign na porta USB do seu equipamento.
- 4.7. Aguarde o reconhecimento e instalação pelo sistema operacional.

### 5. Verificando se o token foi instalado corretamente

- 5.1. No **Menu Iniciar,** na pasta **Safesign Standard** clique em "Administração de token".
- 5.2. Insira o *token* e aguarde o Status do token ficar "operacional".
- 5.3. Seu token foi instalado com sucesso!